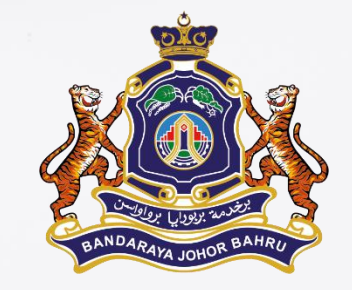

## Manual Login Emel Rasmi MBJB

@mbjb.gov.my

### **BAHAGIAN TEKNOLOGI MAKLUMAT**

## **CARA LOGIN EMEL**

#### CARA 1 - Login Masuk Melalui URL Emel Rasmi MBJB secara terus emel.mbjb.gov.my

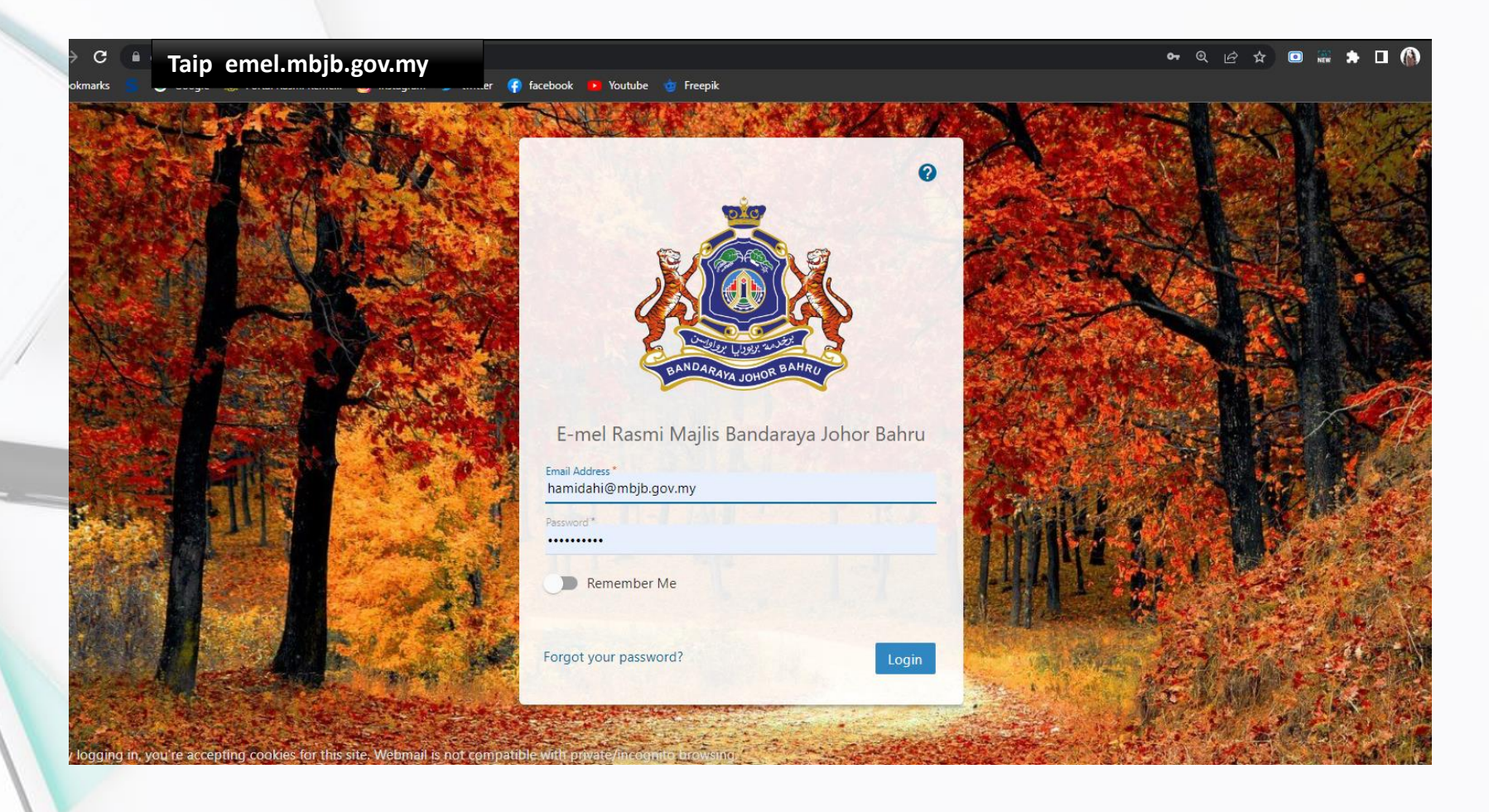

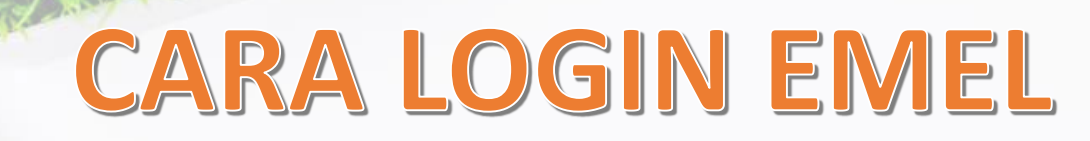

#### CARA 2 - Login Masuk Melalui Portal Rasmi MBJB www.mbjb.gov.my

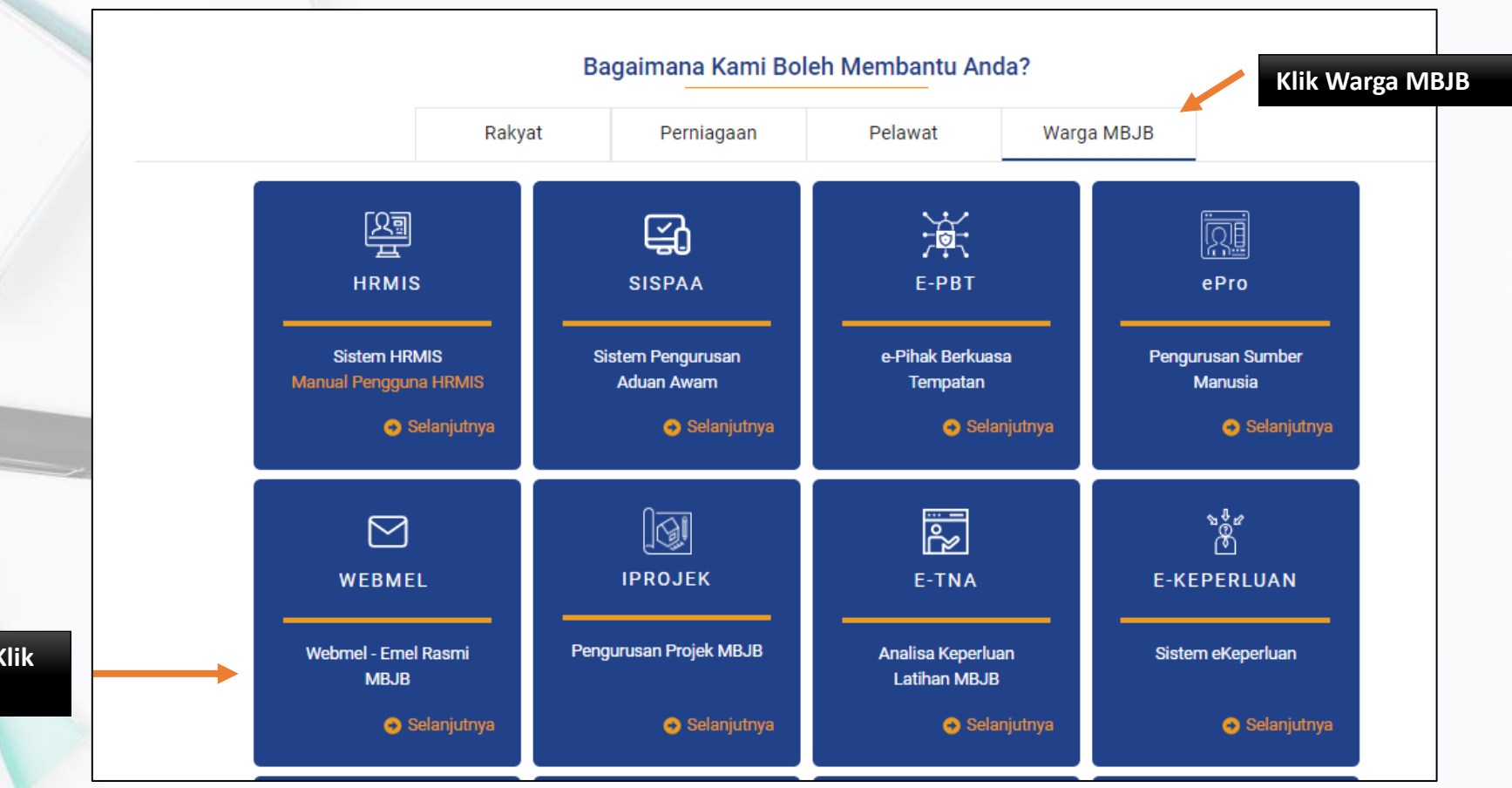

Ikon Webmel - Klik Selanjutnya

## **CARA LOGIN EMEL**

. . .

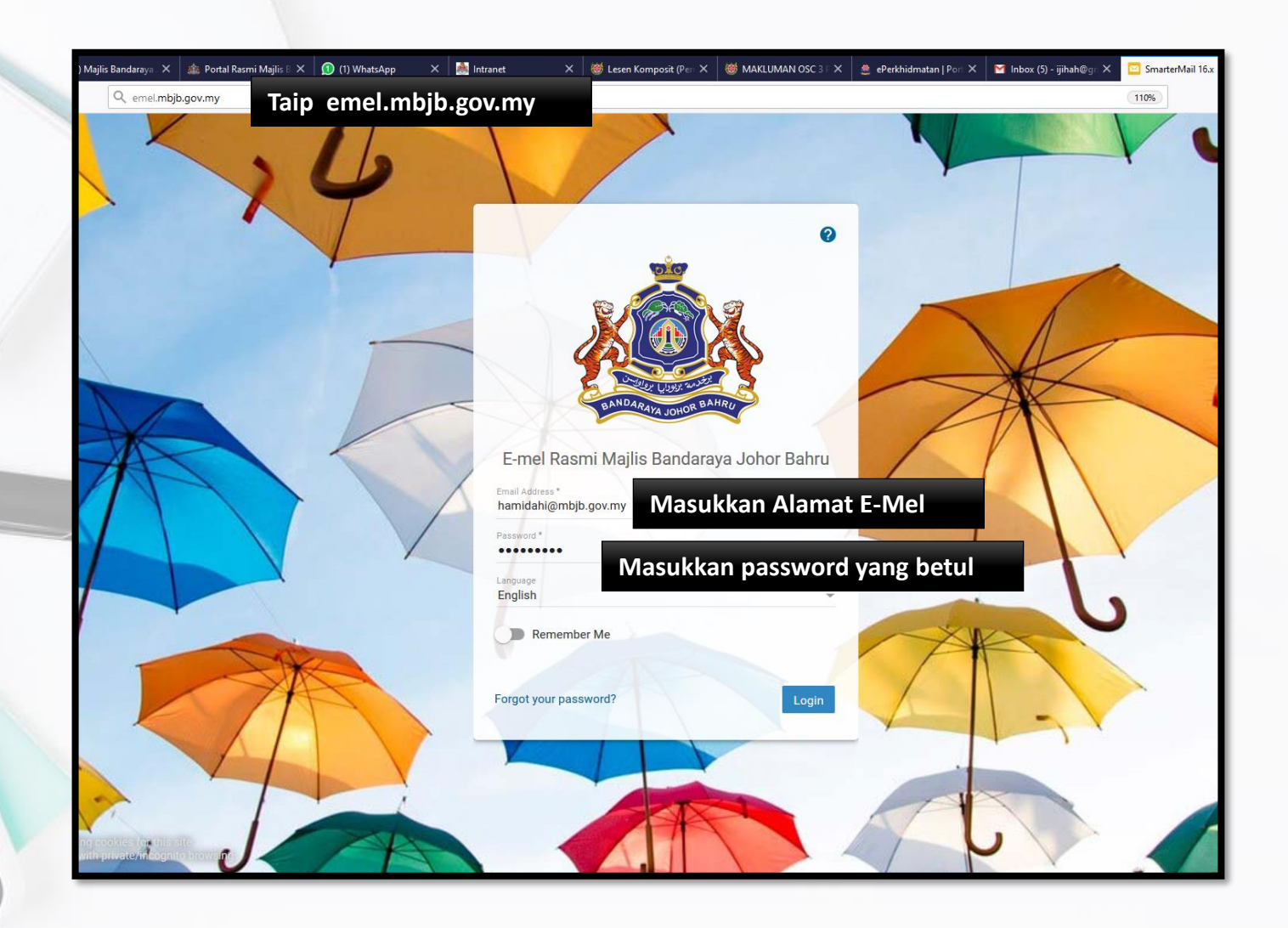

# CARA LOGIN EMEL

#### = 🖬 🖬 🕇 🗖 🗎 🛱

| box                    | New Select Delete                                                                                                    | ▼ Reply                                                                   |                                                                                                    |
|------------------------|----------------------------------------------------------------------------------------------------|---------------------------------------------------------------------------|----------------------------------------------------------------------------------------------------|
| eleted Items<br>rafts  | Q Search                                                                                                    |                                                                           | Iklan Fiesta MBJB yang Baru                                                                                                    |
| unk Email<br>ent Items | Siti Maisara<br>Iklan Sebutharga MBJB/SH/47-48/20<br>170.0 KB<br>aslina kamaludin                                                                                                    | 3/4/19 🔨                                                                  | 2/19/19 11:24 AM<br>From: <u>Ahmad Fauzi bin Ahmad Puad</u><br>To: <u>Mohamad Khairul Syafiq bin M; Hamidah Brahim @ Zol</u>                                                                                                    |
| amidah Favourite       | JADUAL KAUNTER BERGERAK MAC 2<br>74.4 KB<br>no-reply@dashboard.cleanmail.a<br>CleanMail Report: 20190201 - 201903<br>5.3 MB<br>mydiee construction<br>Surat sumbangan syarikat kpd Puspa<br>373.9 KB<br>M.C.Sajiv<br>Appt at mbjb<br>6.7 KB | 2019<br>a 3/2/19<br>001 (mbjb<br>3/2/19<br>nita MBJB<br>0<br>2/26/19<br>4 | Message<br>Salam. Pn Hamidah & En KS untuk tindakan menggantikan iklan-iklan berkenaan ini di dalam LED & website. Terima Kasih<br>Yang Menjalankan Amanah,<br>AHMAD FAUZI BIN AHMAD PUAD<br>Penolong Pengarah Khidmat Pengurusan<br>(Unit Portal, Multimedia & R&D IT)<br>Jabatan Khidmat Pengurusan<br>No Tel : 012 - 748 5566                                                                                                    |
|                        | puziah@faizarice.com<br>LOGO FAIZA<br>895.0 KB<br>Ahmad Fauzi bin Ahmad Puad<br>Direktori MBJB 2019<br>25.7 KB                                                                                                    | 2/25/19<br>0                                                              | Majlis Bandaraya Johor Bahru, Peti Surat 232, 80720 Johor Bahru<br>MESRA BERKHIDMAT JUJUR BERBAKTI  Penugiuan:                                                                                                    |
|                        | Ahmad Fauzi bin Ahmad Puad<br>Iklan Fiesta MBJB yang Baru<br>14.2 KB<br>fauzi@mbjb.gov.my                                                                                                    | 2/19/19<br>2/18/19                                                        | Emel ini (atau sebarang lampirannya) adalah rabsia dan atas tujuan kegunaan individu atau entiti yang ditujukan. Pihak Majlis Bandaraya Johor Babru menganggap tiada liabiliti untuk isi kandungan emel ini atau tindakan akibat daripada<br>isi kandungan tersebut melainkan penuluannya telah disabkan. Individu yang tidak sebaruanya menerima emel ini jika didapati memperibat dan mendedahkan kandungan, meniru atau menyebarkan emel ini, atau bertindak mengikut pesanan<br>emel ini, adalah dilarang; dan anda perlu memadam atau memumahkan emel ini dengan kadar segera dan maklumkan kepada penghantar emel ini dengan serta-merta. |
| 2.1 GB (43%)           | Fw: bunting banner<br>2.3 MB<br>Sajiv - Statworks<br>Quote resubmission<br>1.8 MB                                                                                                    | 2/14/19                                                                   | From: Penerbitan MBJB <penerbitan.mbjb@gmail.com><br/>Sent: 2/19/2019 11:21 AM<br/>To: fauzi@mbjb.gov.my<br/>Subject: Fwd: Program Bual Bicara AIK 2019</penerbitan.mbjb@gmail.com>                                                                                                    |

1

17

## Terima Kasih